Как получить ключи к учебникам для высшего образования от издательства "Просвещение" на платформе ЭБС Znanium

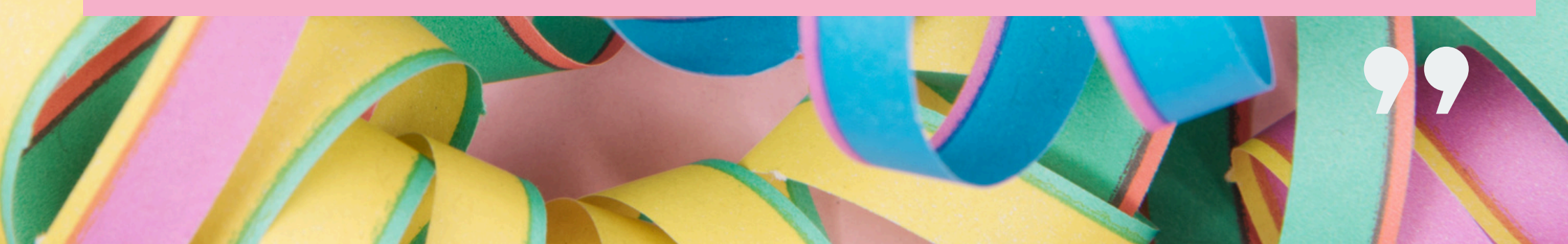

# 1. Авторизуйтесь на сайте библиотеки

### https://lib.herzen.spb.ru/

#### Авторизация по ЕИС

Авторизация по ЕИС - только при наличии электронного читательского билета

Логин ЕИС

Пароль ЕИС

Забыли ЕИС/пароль?

Вход на сайт

Регистрация

Помощь в авторизации

Нажимая на кнопку "Вход на сайт", я даю согласие на обработку персональных данных

## 2. Нажмите кнопку

"Получите ключ доступа к учебнику "Философия" для ВО (РГПУ, Просвещение, 2024)"

## в разделе "Часы работы"

#### Часы работы

Вам доступно при любом режиме работы:

- Стать читателем в один клик
- Читать удаленно
- Задать вопрос
- Сообщить о публикации
- Получите ключ доступа к учебнику "Философия" для ВО (РГПУ, Просвещение, 2024)

Вам может понадобиться:

- Электронный читательский билет
- Библиотеки факультетов/ институтов
- Книга взамен утерянной

Подробнее

З. В открывшейся форме данные подгрузятся автоматически. Далее, если вы:

## Сотрудник

«Отправить запрос»

# Студент

| Форма получения ключа доступа к учебникам издательства "Просвещение" ×                                                                           | Форма получени                                                           | Форма получения ключа доступа к учебникам издательства "Просвещение"                                                                                                    |    |  |  |  |
|----------------------------------------------------------------------------------------------------|--------------------------------------------------------------------------|----------------------------------------------------------------------------------------------------|----|--|--|--|
|                                                                                                    | Отправьте запрос для<br>обучающихся в вузах<br>https://lib.herzen.spb.rd | Отправьте запрос для получения индивидуального ключа к учебнику "Философия" для<br>обучающихся в вузах по педагогическим направлениям. Подробнее:<br>https://iib.herzen.spb.ru/p/znanium |    |  |  |  |
| Отправьте запрос для получения индивидуального ключа к учебнику "Философия" для                                                                  | Преподаватель                                                            | •                                                                                                    |    |  |  |  |
| https://lib.herzen.spb.ru/p/znanium                                                                                                    | ФИО                                                                      | Иванов Иван Иванович                                                                                                    |    |  |  |  |
| Важно! После авторизации в Знаниум с этим логином запрещается изменять данные                                                                    | Форма обучения                                                           | (очная)                                                                                                    |    |  |  |  |
| профиля пользователя (email, пароль и другие). Для доступа ко всем изданиям Знаниум в подписке РГПУ, авторизуйтесь под личным логином и паролем. | Факультет                                                                | институт детства                                                                                                    |    |  |  |  |
| Отправить запрос                                                                                                    | Курс                                                                     | 1                                                                                                    |    |  |  |  |
| Нажимая на кнопку "Отправить запрос", я даю согласие на обработку персональных данных                                                            | Comena                                                                   | 10-2/24                                                                                                    |    |  |  |  |
|                                                                                                    | Нажимая на копку "С                                                      | Отправить запрос<br>Отправить запрос", я даю согласие на обработку персональных данн                                                                                                    | њх |  |  |  |
| Нажмите                                                                                                    |                                                                          |                                                                                                    |    |  |  |  |

Из выпадающего списка выберите преподавателя, который направил вас для чтения этого учебника, после нажмите «Отправить запрос»

 Далее появится окно с данными авторизации. Сохраните их и используйте для чтения учебника по Философии.

×

## Ваш ключ доступа Логин: здесь будет ваш логин Пароль: здесь будет ваш пароль Данные необходимо ввести для авторизации в ЭБС Znanium. Подробнее: https://lib.herzen.spb.ru/p/znanium

352 дня до окончания доступа 🛛 🔒 Регистрация / Вход (IP:194.226.213.251)

Главная > Вход

МОЙ ZNA

znanii

| MUIN | КАТАЛОГ | ко. | кции | О ПРОЕКТЕ                                                        | цены                                            | СПРАВКА                         | ВЕБИНАРЫ |  | ۲ | jä |  |
|------|---------|-----|------|------------------------------------------------------------------|-------------------------------------------------|---------------------------------|----------|--|---|----|--|
| Вход |         |     |      | Логин или Е<br>Пожалуйста<br>Пороль *<br>Пожалуйста<br>Забыли па | mail *<br>, введите л<br>, введите п<br>, роль? | Вход<br>огин или email<br>ароль | ٩        |  |   |    |  |
|      |         |     |      |                                                                  |                                                 |                                 |          |  |   |    |  |

Важно! После авторизации в Znanium с этим логином <u>ЗАПРЕЩАЕТСЯ</u> изменять данные профиля пользователя (email, пароль и другие). Для доступа ко всем изданиям Znanium в подписке РГПУ, авторизуйтесь под личным логином и паролем.

Ключи доступа к учебникам издательства "Просвещение" для 5-9, 10-11 классов - в разделе "Удаленный доступ" (появляется после авторизации на сайте).

## 5. После авторизации - читайте учебник!

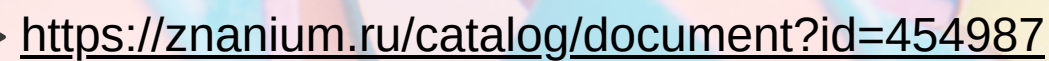

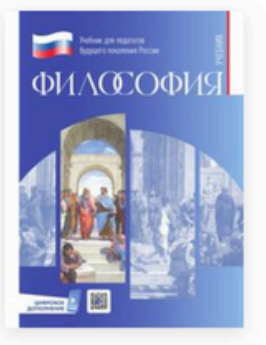

Философия. Электронная форма учебника для обучающихся в вузах по педагогическим направлениям подготовки (с цифровым дополнением)

в подписке новинка ЭФУ

Издательство: Просвещение Под ред.: Тарасов Сергей Валентинович Год издания: 2024

Дополнительно ~

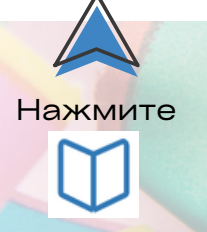

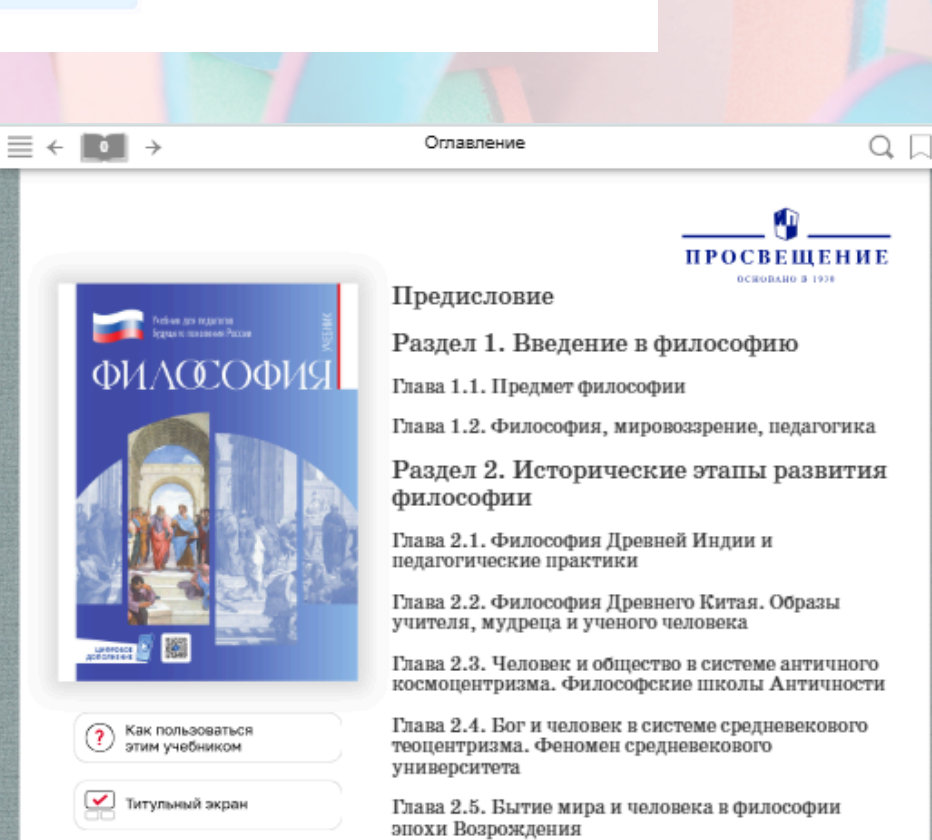

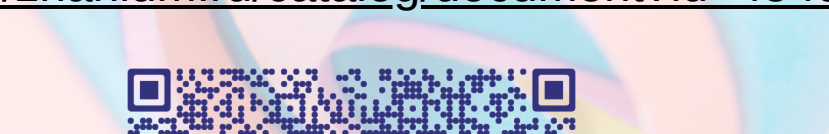

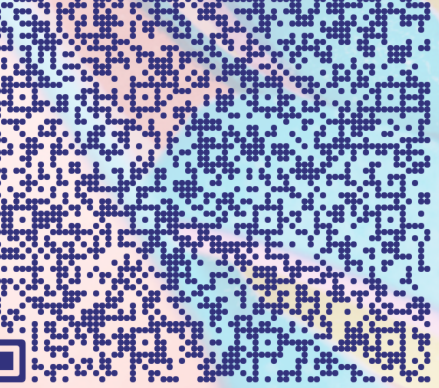

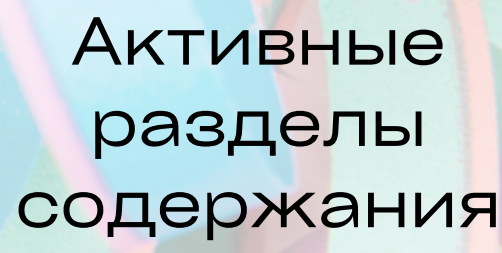